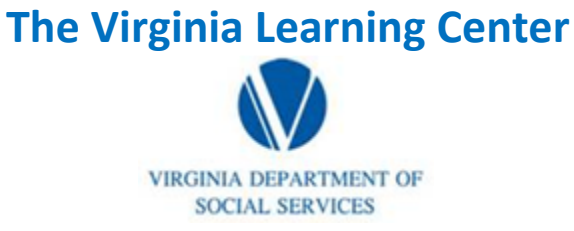

#### Illustration of how to:

## **Pull a Scheduling Report**

Step 1: Click on My Responsibilities

| VDSS-Virginia Dept of Social Services (765) | My Own Learning | My Responsibilities | 0 | DSS Knowledge Center 1 Site Administration + |
|---------------------------------------------|-----------------|---------------------|---|----------------------------------------------|
|                                             |                 |                     |   |                                              |

Step 2: Click on the area depicted by the red circle

| VDSS-Virginia Dept of Social Services (765) | My Own Learning | My Responsibilities | 0 | DSS Knowledge Center 1 Site Administration + | $\bigcirc$ |
|---------------------------------------------|-----------------|---------------------|---|----------------------------------------------|------------|
|                                             |                 |                     |   |                                              |            |

Step 3: Click on System

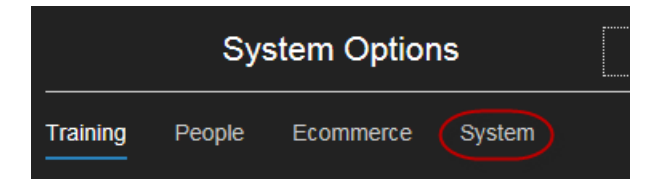

Step 4: Click on Reporting

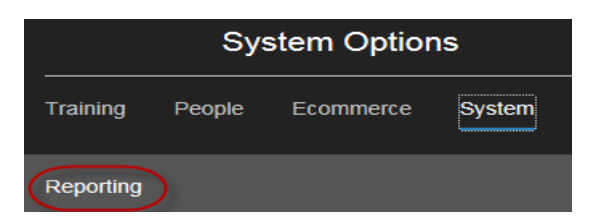

Step 4: Click on Reports Console

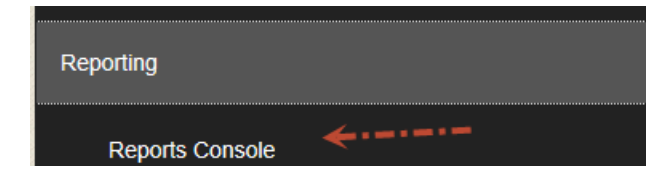

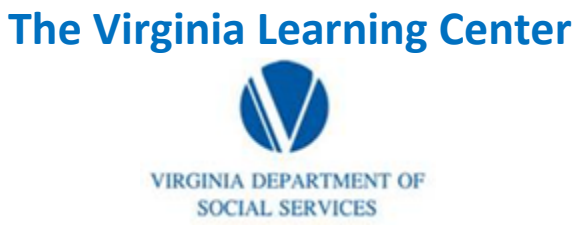

#### Illustration of how to:

# **Pull a Scheduling Report**

Step 5: Type in scheduling for the Search Text and then click search

| Reports Console<br>Manage and run standard reports. Create, manage and run custom reports, and import ad hoc reports (if the system contains this feature).                                                                |                                                         |  |  |  |
|----------------------------------------------------------------------------------------------------|---------------------------------------------------------|--|--|--|
| Search                                                                                                    |                                                         |  |  |  |
| Simple Search   Advanced Search   Archived Scheduled Reports<br>To perform a search, enter keywords in the Search Text field. Then make selections using the search crit<br>more specific search criteria for your search. | eria options, and click Search. Use the Advanced Search |  |  |  |
| Search Text scheduling ×                                                                                                    | Create New Go                                           |  |  |  |
| Search Type All words                                                                                                    |                                                         |  |  |  |
| Search                                                                                                    |                                                         |  |  |  |

Step 6: Click on Classroom Course Scheduling

| Records | s found: | 1                                                                                                    |          |
|---------|----------|----------------------------------------------------------------------------------------------------|----------|
|         |          | Title                                                                                                    | Туре     |
| 0       | ۲        | Classroom Course Scheduling<br>Shows instructor and location information for classroom course sections. The report includes informa | Standard |

### Step 7: Click select

| Classroom Course Scheduling                                                                                            |
|----------------------------------------------------------------------------------------------------|
| No Rating Available                                                                                                    |
| Shows instructor and location information for classroom course sections. The report includes information for each even |

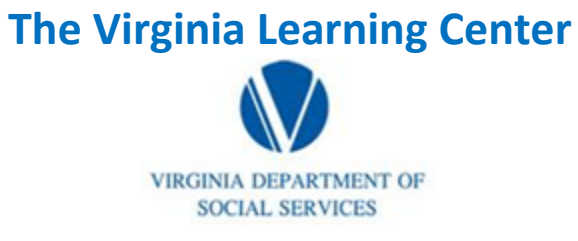

### Illustration of how to:

# **Pull a Scheduling Report**

Step 8: Type in the start and end date you desire. Click run report.

| Classroom C        | Course So       | cheduling        |                |                 |                          |
|--------------------|-----------------|------------------|----------------|-----------------|--------------------------|
| Run Report         |                 |                  |                |                 |                          |
| Use the form below | w to indicate t | he parameters fo | r the report y | ou want to run. | Then click Run Report to |
| Cou                | rse Activity    | Active 🔽         |                |                 |                          |
|                    | Start Date      | 7/1/2016         | 12:00 AM       |                 |                          |
|                    | End Date        | 10/29/201        | Midnight       |                 |                          |
| # Records          | s (per page)    | 25 🗸             |                |                 |                          |
|                    | Layout          | Default          |                |                 | $\checkmark$             |
| Run Report         | )               |                  |                |                 |                          |